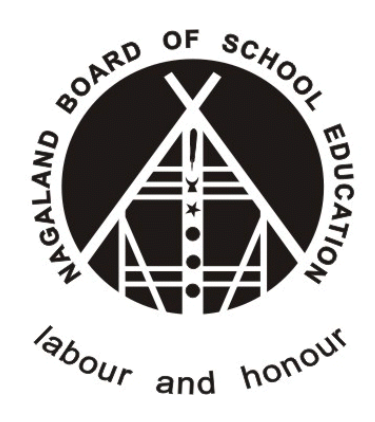

# Nagaland Board of School Education (NBSE)

## IAF Online Submission for Student

Version - 1.1

## (https://nbsenl.edu.in)

Prepared for: -

Nagaland Board of School Education (NBSE) Bayavu Hill Kohima 797001 Nagaland Prepared by: -

NK Square Infotech Private Limited ISO 9001:2015 62 High School Junction, Peraciezie Kohima 797001

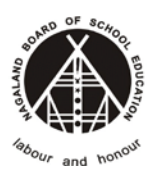

## **Document Details**

| Version | Date        | Description                                |
|---------|-------------|--------------------------------------------|
| 1.0     | 27-Nov-2020 | IAF Online Submission for Regular Student  |
| 1.1     | 12-Oct-2021 | Update : IAF Online Submission for Student |

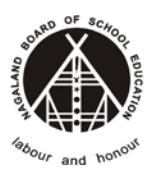

## **Table of Contents**

| 1. | INTRODUCTION                                                                 | 4   |
|----|------------------------------------------------------------------------------|-----|
| 2. | ONLINE IAF SUBMISSION                                                        | 4   |
|    | STEP-1: Go to Services > Online IAF > (Regular/Repeater/Improvement)         | 4   |
|    | STEP-2: Input Appropriate Data as per the Student Details.                   | 4   |
|    | STEP-3: Verification and Upload                                              | 6   |
| 3. | Re-upload Photo & Signature                                                  | 9   |
| S  | STEP 1 : Go to Services > Online IAF > Reupload IAF                          | 9   |
| S  | STEP 2: Re-upload the Photo and Signature again, Refer the screenshot below; | 9   |
| 4. | Check IAF Application Status                                                 | .10 |

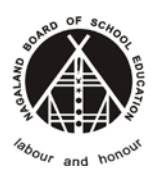

### **1. INTRODUCTION**

The purpose of this document is to provide a step by step instruction for the Student Users to submit Online IAF forms using NBSE Portal.

## 2. ONLINE IAF SUBMISSION

| in the second second | pers services Reports Help |             |
|----------------------------------------------------------------------------------------------------|----------------------------|-------------|
|                                                                                                    | 2 Online IAF               | Regular 3   |
| Student Details                                                                                                    | i Payment Statuses >       | Repeater    |
|                                                                                                    |                            | Improvement |

#### STEP-2: Input Appropriate Data as per the Student Details.

➔ Select Class from the drop down list.

**Online IAF for Regular Student** 

| Class*       |   |   |
|--------------|---|---|
| Select Class | I | ~ |
| Select Class |   |   |
| Class 10     |   |   |
| Class 12     |   |   |
|              |   |   |

#### Note: Make sure to select the correct class from the list.

→ Enter the Registration Number (i.e. NBSE Registration Number)

| Class 10             |  |
|----------------------|--|
|                      |  |
| Registration Number* |  |
| 1724913843           |  |

➔ Enter the Date of Birth

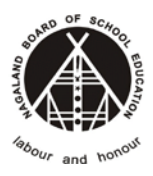

| Date  | of Birth (DD-W             | IM-YYYY)*                      |                           |                           |                |          |
|-------|----------------------------|--------------------------------|---------------------------|---------------------------|----------------|----------|
| Note: | Make sure ti<br>DOB format | he date of birt<br>is DD-MM-YY | th is as per<br>YYY (Date | the NBSE F<br>e-Month-Yea | Record.<br>ar) |          |
| → Er  | nter the Captcl            | na Code (Veri                  | ification Co              | ode) and Clic             | k on Sea       | arch.    |
|       | 80/010                     | 885028                         |                           |                           |                | Q SEARCH |

If student details are valid it will redirect to the IAF submission page.

Note: Make sure to select the correct Class, enter Correct Registration Number and Date of Birth in DD-MM-YY format.

Prepared by

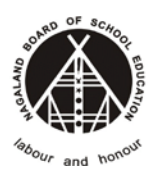

#### **STEP-3: Verification and Upload**

→ Verify the student details before proceeding to next step.

NOTE: In case if the student details are not correct then contact the NBSE Helpdesk for support.

| Home / IAF Regular / I        | Result              |                            |                 |  |
|-------------------------------|---------------------|----------------------------|-----------------|--|
|                               |                     | Student Details            |                 |  |
| <b>B</b> Reinhold<br>Class 10 | Frami II            |                            |                 |  |
| Category                      | Regular             | Session                    | 2020-2021       |  |
| Reference No.                 |                     | Registration No.           | 1724913843      |  |
| Gender                        | Female              | Community                  | OB              |  |
| Father's Name                 | Maximus Kovacek DVM | Mother's Name              | Melyssa Green V |  |
| ID Mark                       | dolorum enim ut     | DOB (dd-mm-yyyy)           | 04-12-2010      |  |
| School                        | Test School         | School Code                | 88888           |  |
|                               |                     | Subjects Taken             |                 |  |
| Compulsory                    | English,Mat         | ths,Science,Social Science |                 |  |
| Second Language               | Hindi               |                            |                 |  |
| Six Subject                   | Travel & To         | urism                      |                 |  |

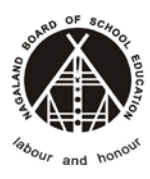

Version 1.1

#### **Nagaland Board of School Education**

→ Input the relevant data and documents.

| Candidate with Special Needs *<br>(Tick if the candidate needs accessibilities) |                                                             |                                                     |                                 | Important: Document upload guidelines                                   |
|---------------------------------------------------------------------------------|-------------------------------------------------------------|-----------------------------------------------------|---------------------------------|-------------------------------------------------------------------------|
| Phone Number *                                                                  | he guidelines before you uplo<br>format. Please make sure t | Email<br>ad<br>hat the photo is clear and the orien | atation is upright and cropped  |                                                                         |
| Upload your Passport                                                            |                                                             | Upload your Signature                               |                                 | SAMPLE PHOTOGRAPHS: NOT ACCEPTABLE                                      |
| Passport size photo                                                             | Browse                                                      | Signature                                           | Browse                          | Too small (not matching the Vesaring masks Vesaring coloured glasses or |
| I hereby declare that the above me                                              | ntioned information is correct                              | t to the best of my knowledge and I                 | hear the responsibility for the | improper background. Not fiscing the camera<br>improper background.     |
| Submit                                                                          | d particulars. No change, wh                                | atsoever, shall be demanded in futur                | e.                              | Too mary shadows Proto taken in dark                                    |
|                                                                                 |                                                             | SAMPLE PHOTO                                        |                                 | SIGNATURE SAMPLE JA. 84-4                                               |
|                                                                                 |                                                             |                                                     |                                 | UNACCEPTABLE SIGNATURES                                                 |

Note: \*\*\* If the "candidate with special need" is YES Click the check box, if NO just leave it uncheck.

- \*\*\* All Fields highlighted in red colour are mandatory.
- \*\*\* Photo and Signature files should be only in **JPG** format only.
- \*\*\* Click the Submit

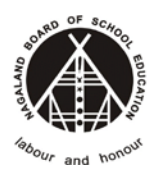

#### On Successful submission it will redirect to Success Message.

Refer the screenshot below

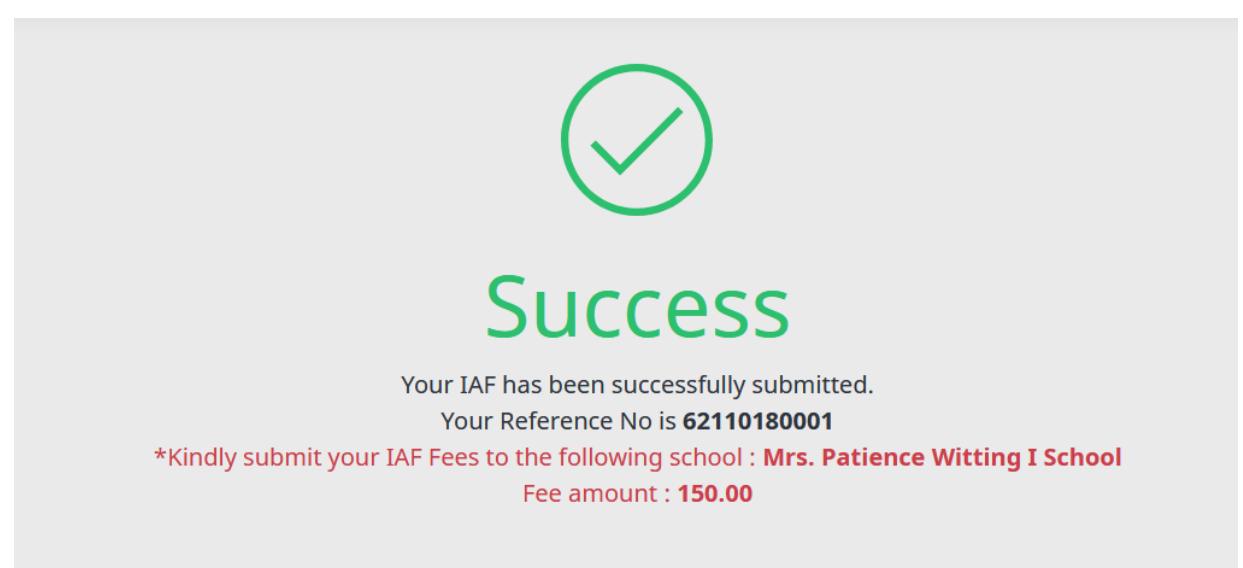

Student will also receive SMS in the mobile phone number of IAF Reference Number SMS Sample

Your IAF has been submitted on the NBSE Portal. Ref ID is <u>62110180001</u>

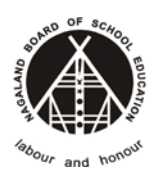

## 3. Re-upload Photo & Signature

### STEP 1 : Go to Services > Online IAF > Reupload IAF

| A Home / IAF Reupload                                                  |                                                                                                    |
|------------------------------------------------------------------------|----------------------------------------------------------------------------------------------------|
| Reupload IAF                                                           | 1 Information                                                                                                    |
| AF Reference Number *<br>Enter Reference Number<br>391 315 Verify Code | Enter the Reference Number you received during online IAF submission<br>Only IAF which are rejected can be reuploaded |
| Q SEARCH                                                               |                                                                                                    |

## STEP 2 : Re-upload the Photo and Signature again, Refer the screenshot below;-

| 8794147207                                                                                                    | tezong@nksquare.co.in                                                            |
|----------------------------------------------------------------------------------------------------|----------------------------------------------------------------------------------|
| <b>Document Upload</b> Please refer the <i>guidelines</i> before you<br>OTE: Uploaded files should be in JPG format. Please make s<br>roperly. | upload<br>sure that the photo is clear and the orientation is upright and croppe |
| oload your Passport                                                                                                    | Upload your Signature                                                            |
| Passport size photo Brows                                                                                                    | e Signature Browse                                                               |
|                                                                                                    |                                                                                  |

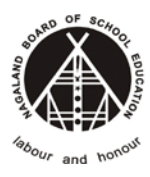

#### On successful upload you will get a confirmation

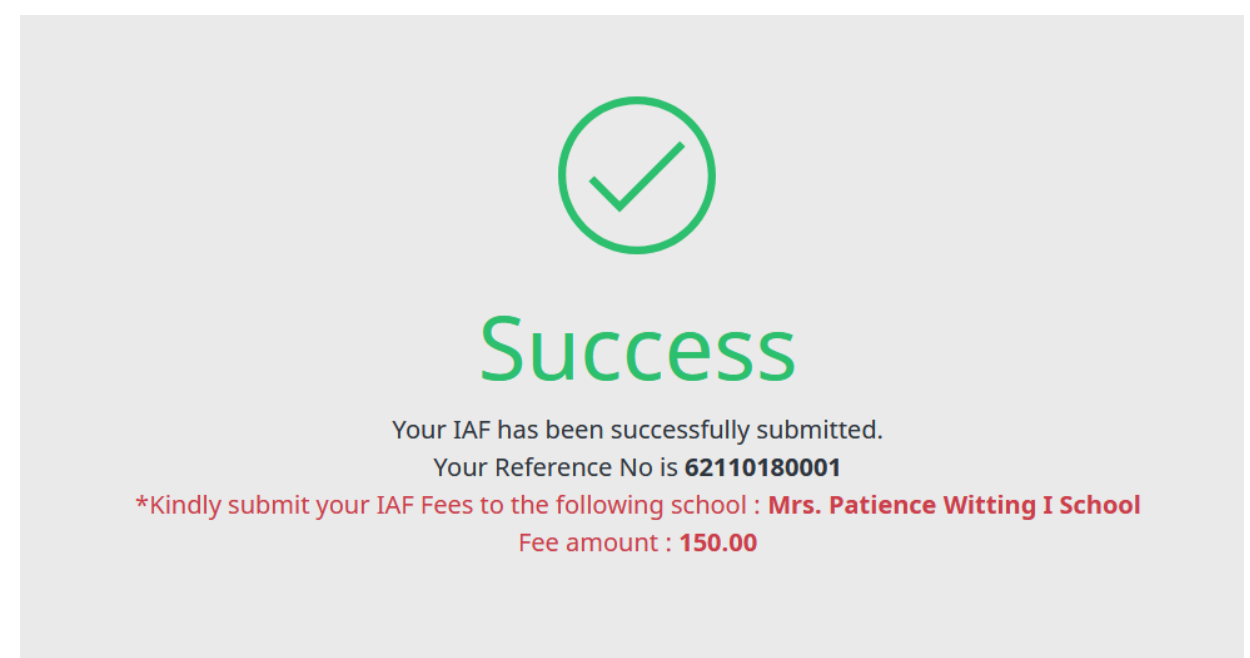

## 4. Check IAF Application Status

#### Go to Services > Online IAF > Check IAF Application Status

Enter the IAF Reference No., Captcha and Submit

| status        |          | Information        |                                                              |
|---------------|----------|--------------------|--------------------------------------------------------------|
| Number        |          | IAF Status         | Description                                                  |
| )1            |          | Pending            | IAF Application is under process                             |
| 2 Verify Code |          | Verified by School | IAF Application is Verified by the concerned school          |
|               |          | Rejected by School | IAF Application is <b>Rejected</b> by the concerned school   |
|               | Q SEARCH | Approved by NBSE   | IAF Application is <b>Verified</b> by NBSE (i.e. Department) |
|               |          | Reject by NBSE     | IAF Application is <b>Rejected</b> by NBSE (i.e. Department) |

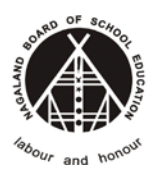

#### Status of IAF Application, refer the screenshot below;-

Lukas Schoen PhD

Class 10

| Q            |  |
|--------------|--|
| $\mathbf{O}$ |  |
|              |  |

Student Details

Current Status: **Rejected by School** Reason: Reject by School since photo is not clear

| Phone No            | 8575075123                        | Email             |                     |
|---------------------|-----------------------------------|-------------------|---------------------|
| Special Needs       | No                                | Session           | 2021-2022           |
| Category            | Regular                           | Registration No.  | 1731305445          |
| Reference No.       | 62110180001                       | Community         | ST                  |
| Gender              | Female                            | Mother's Name     | Prof. Jayson Wisoky |
| Father's Name       | Mr. Remington Ryan                | DOB (dd-mm-yyyy)  | 06-07-2015          |
| ID Mark             | voluptatem aut et                 | Payment Complete? | No                  |
| School              | Mrs. Patience Witting I<br>School |                   |                     |
| IAF forwarded<br>to | Mrs. Patience Witting I<br>School |                   |                     |

#### Kindly submit your IAF Fees to the following school : Mrs. Patience Witting I School

Signature

|                 | Subjects Taken                       |  |  |  |
|-----------------|--------------------------------------|--|--|--|
|                 |                                      |  |  |  |
| Compulsory      | English,Maths,Science,Social Science |  |  |  |
| Second Language | Alternative English                  |  |  |  |
| Six Subject     | Foundation of Information Technology |  |  |  |
|                 |                                      |  |  |  |
| Status History  |                                      |  |  |  |

| Status             | Remark                                    | Updated At             |
|--------------------|-------------------------------------------|------------------------|
| Rejected by School | Reject by School since photo is not clear | 18-10-2021 10:35:50 am |
| Pending            |                                           | 18-10-2021 10:30:57 am |